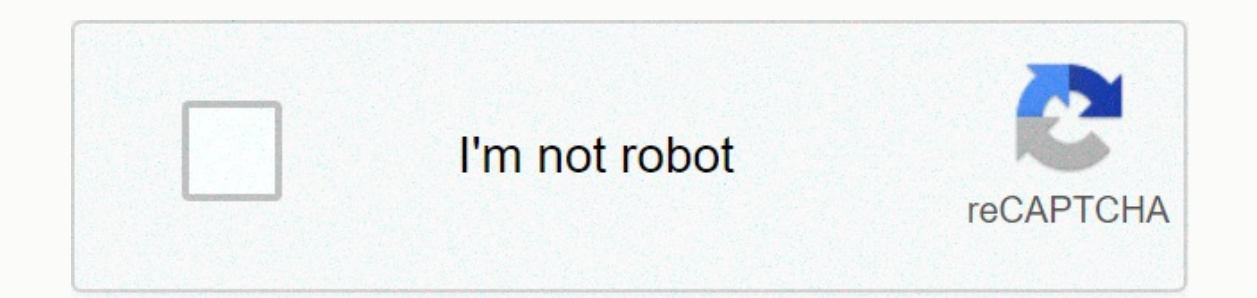

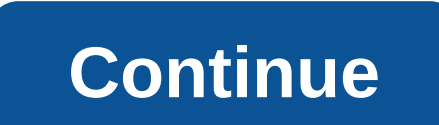

## Verizon samsung network extender scs-2u01 setup

© 1996-2014, Amazon.com, Inc. or its affiliates 1 2 Contents 3 4 5 6 7 8 9 10 11 12 13 14 15 16 17 18 19 20 21 22 23 24 25 26 27 28 29 30 31 32 33 34 35 36 37 38 39 40 41 42 43 Samsung network extender extends indoor cell signal and allows you to transfer seamlessly to the nearest cell tower when you leave the area Network Extender coverage. This video covers everything from setting up your home or office network Extender to exploring LED indicators, installing the external GPS antenna, and connecting a mobile phone to the system. samsung-network-extender-setup-video: Video Transcript is configured 3G Network Extender (4:09) Hi and welcome. I'll show you how to set up a Network Extender and review some tips to help you get the most out of your device. So let's get started. Make sure you have the following: A router with an available Ethernet port and internet speeds of 3 Mbps or more Installation is complete when all 4 LED lights on the device are blue. This usually takes up to an hour, but can range from 15 minutes to 3 hours based on GPS signal strength. A powerful GPS signal not only helps reduce setup time, but is necessary for the continuous operation of the Network Extender and gives your location to people responding to emergencies if you call 911. For best results with GPS signal intensity, place the Network Extender as close to a window as possible. If you can't place your device near a window and it takes more than an hour to set a GPS signal, use the included 23-foot GPS extension cable. To do this, remove the antenna cover above the device, then remove the antenna and connect it to the end of the extension cable labeled GPS antenna and connect the other end of the cable to the Network Extender. Then, connect the Ethernet cable to the router and the Network Extender. Then connect the power supply. The 4 LED lights will start flashing. Let's talk in more detail about each of them: the power LED indicates that the device is receiving power. If the light doesn't turn blue, try connecting the Network Extender to another outlet. The WAN LED indicates that the device has a valid Ethernet connected correctly to the router. The system LED indicates that the Verizon Network Extender is communicating with the network. The normal sequence of light is to flash red quickly, then slowly and finally, go blue. It's the final LED to go blue and will display after the GPS LED is blue. If the system LED flashes red quickly for more than 3 minutes, it may be due to the router. Try to cable directly to the modem instead of the back of the router to see if it works. If it does, then you know that the problem is due to your router settings. For assistance, contact your Internet service provider or go to our support page. The GPS LED indicates that the device is locked a GPS signal. If the light is red or flashes red for more than 15 minutes, move the network extender to a window or use the GPS extension cable. Now that all four lights are solid blue, there are 2 tips to know before making a call. You should expect less than 15 feet for 3 minutes to establish an initial connection with the Network Extender. This is necessary every time you enter your home. After a connection is made, you can move up to 15 meters. If you have an advanced calling phone also enabled in a low 4G location, turn off the function on your phone to connect to the Network Extender. Here's if you're connected to the Network Extender. You'll also hear a short double tone at the beginning of each call you place or receive on the Network Extender. And some phones will show that it is connected to the signal strength or it will be said, Verizon Network Extender. Now take a look at some tips and important information for the reference. You can set up prioritized users for the Network Extender. Sign in to my Verizon and enter Network Extender in the search box. Select Manage Access. From here you can add up to 50 verizon wireless mobile phone numbers. Using your voice, messaging, and data will be billed based on your fare plan while you're connected to the Network Extender. To better manage data usage, connect your mobile device to your Wi-Fi network. This will only use voice and messaging rates. If you need support or have questions in the Network Extender, see the Network Extender User's Guide, go online, or call Customer Service. Thanks for watching and have a great day. 1 2 Contents 3 4 5 6 7 8 9 10 11 12 13 14 15 16 17 18 19 20 21 22 23 24 25 26 27 28 29 30 31 32 33 34 35 36 37 38 39 40 41 42 43 Samsung's network extender extends the indoor cell signal and allows you to seamlessly transfer to the nearest cell tower when you leave the Network Extender coverage area. This video covers everything from setting up your home or office network Extender to exploring LED indicators, installing the external GPS antenna, and connecting a mobile phone to the system. samsung-network-extender-setup-video: Video Transcript is configured 3G Network Extender (4:09) Hi and welcome. I'll show you how to set up a Network Extender and review some tips to help you get the most out of So let's get started. Make sure you have the following: A router with an available Ethernet port and internet speeds of 3 Mbps or more Installation is complete when all 4 LED lights on the device are blue. This usually takes up to an hour, but can range from 15 minutes to 3 hours based on GPS signal strength. R R The GPS signal not only helps reduce setup time, but is necessary for the continuous operation of the Network Extender and gives your location to people responding to emergencies if you call 911. For best results with GPS signal intensity, place the Network Extender as close to a window as possible. If you can't place your device near a window and it takes more than an hour to set a GPS signal, use the included 23-foot GPS extension cable. To do this, remove the antenna and connect the other end of the cable to the Network Extender. Then, connect the Ethernet cable to the router and the Network Extender. Then connect the power LED indicates that the device is receiving power. If the light doesn't turn blue, try connecting the Network Extender to another outlet. The WAN LED indicates that the device has a valid Ethernet connection. If the light is red for more than one minute, make sure the cable is connected correctly to the router. The system LED indicates that the Verizon Network Extender is communicating with the network. The normal sequence of light is to flash red quickly, then slowly and finally, go blue. It's the final LED to go blue and will display after the GPS LED is blue. If the system LED flashes red quickly for more than 3 minutes, it may be due to the router. Try connecting the cable directly to the modem instead of the back of the router to see if it works. If it does, then you know that the problem is due to your router settings. For assistance, contact your Internet service provider or go to our support page. The GPS LED indicates that the device is locked on a GPS signal. If the light is red or flashes red for more than 15 minutes, move the network extender to a window or use the GPS extension cable. Now that all four lights are solid blue, there are 2 tips to know before making a call. You should expect less than 15 feet for 3 minutes to establish an initial connection with the Network Extender. This is necessary every time you enter your home. After a connection is made, you can move up to 15 meters. If you have an advanced calling phone also enabled in a low 4G location, turn off the function on your phone to connect to the Network Extender. Here's if you're connected to the Network Extender. Dial #48 from your Verizon Wireless phone and listen to a message that says: You're undercover on the network extender. De you'll hear a double tone at the beginning of each call you place or receive on the Network Extender. And some phones will show that it is connected to the Network Extender. Now take a look at a important advice and information for the reference. You can set up prioritized users for the Network Extender. Sign in to my Verizon and enter Network Extender in the search box. Select Manage Network Extender, and then choose Managed Access. From here you can add up to 50 verizon wireless mobile phone numbers. Using your voice, messaging, and data will be billed based on your fare plan while you're connected to the Network Extender. To better manage data usage, connect your mobile device to your Wi-Fi network. This will only use voice and messaging rates. If you need support or have questions in the Network Extender, see the Network Extender User's Guide, go online, or call Customer Service. Thanks for watching and have a great day. Samsung's network extender extender to exploring LED indicators, installing the external GPS antenna, and connecting a mobile phone to the system. samsung-network-extender-setup-video: Video Transcript is configured 3G Network Extender (4:09) Hi and welcome. I'll show you how to set up a Network Extender and review some tips to help you get the most out of your device. So let's get started. Make sure you have the following: A router with an available Ethernet port and internet speeds of 3 Mbps or more Installation is complete when all 4 LED lights on the device are blue. This usually takes up to an hour, but is necessary for the continuous operation of the Network Extender and gives your location to people responding to emergencies if you call 911. For best results with GPS signal intensity, place the Network Extender as close to a window as possible. If you can't place your device near a window and it takes more than an hour to set a GPS signal, use the included 23-foot GPS extension cable. To do this, remove the antenna cover above the device, then remove the antenna and connect it to the end of the extension cable to the Network Extender. Then, connect the Ethernet cable to the Network Extender. supply. The 4 LED lights will start flashing. Let's talk in more detail about each of them: the LED indicates that the device is receiving power. If the light doesn't turn blue, try connecting the Network Extender to another outlet. The WAN LED indicates that the device has a valid Ethernet connection. If the light is red for more than one minute, make sure the cable is connected correctly to the router. The system LED indicates that the Verizon Network. Network. Network. The normal light sequence is to flash red guickly, then slowly and finally, go blue. It's the final LED to go blue and will display after the GPS LED is blue. If the system LED flashes red quickly for more than 3 minutes, it may be due to the router. Try connecting the cable directly to the modem instead of the back of the router settings. For assistance, contact your Internet service provider or go to our support page. The GPS LED indicates that the device is locked on a GPS signal. If the light is red or flashes red for more than 15 minutes, move the network extender to a window or use the GPS extension cable. Now that all four lights are solid blue, there are 2 tips to know before making a call. You should expect less than 15 feet for 3 minutes to establish an initial connection with the Network Extender. This is necessary every time you enter your home. After a connection is made, you can move up to 15 meters. If you have an advanced calling phone also enabled in a low 4G location, turn off the function on your phone to connect to the Network Extender. Here's if you're connected to the Network Extender. Dial #48 from your Verizon Wireless phone and listen to a message that says: You're undercover on the network extender. You'll also hear a short double tone at the beginning of each call you place or receive on the Network Extender. And some phones will show that it is connected to the Network Extender to have an icon of a house next to the signal strength or it will be said, Verizon Network Extender. Now take a look at some tips and important information for the Network Extender. Sign in to my Verizon and enter Network Extender in the search box. Select Manage Network Extender, and then choose Managed Access. From here you can add up to 50 verizon wireless mobile phone numbers. Using your voice, messaging, and data will be billed based on your fare plan while you're connected to the Network Extender. To better manage data usage, connect your mobile device to your Wi-Fi network. This will only use voice and messaging rates. If you need support or have questions in the Network Extender, see the Network Extender User's Guide, go online, or call Customer Service. Thanks for watching and have a great day. Day.